## **Remove From Contracts**

💾 Wed, Jan 17, 2024 🛛 🖿 Building Sub Menus

After entering a Contract Managed End Date the user can then choose to remove/shorten the dates for this building on any contract that it is applicable to. This can be done in the following way:

1. To remove/shorten the dates on a Contract for the Building the user has just entered the Contract Managed End Date for. From the Buildings list, highlight the Building that has just been modified and saved. The "Remove From Contracts" button will now be visible.

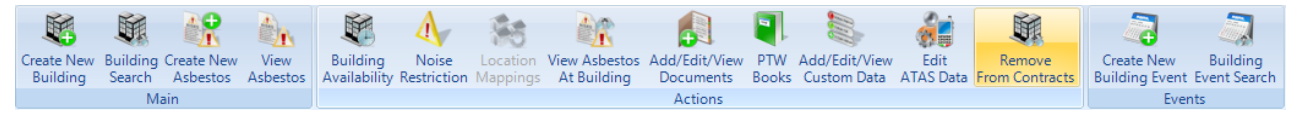

Note: This will only appear if there is a Contract Managed End Date

2. Clicking on the "Remove From Contracts" button will open up a screen that will show you every contract that applies to this Building/Contract Managed End Date.

| Select Periods                                                   |        |                                           |                   |                  |            |                  |   |  |
|------------------------------------------------------------------|--------|-------------------------------------------|-------------------|------------------|------------|------------------|---|--|
| Contract Periods Select All Select Filter Clear All Clear Filter |        |                                           |                   |                  |            |                  |   |  |
|                                                                  | Code   | Building Start Date                       | Building End Date |                  |            |                  |   |  |
|                                                                  | Filter | Filter                                    |                   |                  |            |                  |   |  |
|                                                                  | 310/1  | PAT - TM Facilities Services Ltd          | 01/08/2014        | 31/07/2015 23:59 | 01/08/2014 | 31/07/2015 23:59 |   |  |
|                                                                  | 992/1  | Planned Lighting - NG Bailey              | 01/01/2014        | 31/12/2014 23:59 | 01/01/2014 | 31/12/2014 23:59 |   |  |
|                                                                  | 524/1  | Plumbing and Drainage Comp Costs - Mitton | 01/08/2014        | 31/07/2015 23:59 | 01/08/2014 | 31/07/2015 23:59 |   |  |
|                                                                  | 318/1  | Pumps - Northwest Maintenance             | 01/08/2014        | 31/07/2015 23:59 | 03/09/2014 | 31/07/2015 23:59 |   |  |
|                                                                  | 517/1  | Rapid Action Doors - Envirodoor           | 01/08/2014        | 31/07/2015 23:59 | 01/08/2014 | 31/07/2015 23:59 |   |  |
|                                                                  | 625/2  | Refrigeration - Cold Service              | 01/10/2014        | 30/09/2015 23:59 | 01/10/2014 | 30/09/2015 23:59 |   |  |
|                                                                  | 671/1  | Refrigeration Alarm Controls - JTL        | 01/08/2014        | 31/07/2015 23:59 | 01/08/2014 | 31/07/2015 23:59 |   |  |
|                                                                  | 628/1  | Refrigeration Case Clean - Servest        | 01/08/2014        | 31/07/2015 23:59 | 01/08/2014 | 31/07/2015 23:59 |   |  |
|                                                                  | 1038/1 | Refrigeration Leak Detection - CPC UK     | 01/07/2014        | 30/06/2015 23:59 | 01/07/2014 | 30/06/2015 23:59 |   |  |
|                                                                  | 657/1  | Refrigeration Monitoring - CDK            | 01/08/2014        | 31/07/2015 23:59 | 01/08/2014 | 31/07/2015 23:59 |   |  |
|                                                                  | 439/2  | Roller Shutter - Armourpost               | 01/08/2014        | 31/07/2015 23:59 | 01/08/2014 | 31/07/2015 23:59 |   |  |
|                                                                  | 354/2  | Signage - Butterfield Services Ltd        | 01/08/2014        | 31/07/2015 23:59 | 01/08/2014 | 31/07/2015 23:59 | - |  |
|                                                                  | 848/1  | Trend Bureau - Mitton Mechanical          | 01/02/2014        | 31/01/2015 23:59 | 01/02/2014 | 31/01/2015 23:59 | = |  |
|                                                                  | 848/1  | Trend Bureau - Mitton Mechanical          | 01/02/2015        | 31/01/2016 23:59 | 01/02/2015 | 31/01/2016 23:59 |   |  |
|                                                                  | 526/1  | Water - Mitton                            | 01/08/2014        | 31/07/2015 23:59 | 01/08/2014 | 31/07/2015 23:59 |   |  |
|                                                                  | 487/1  | Water Softener - Feedwater Ltd            | 01/08/2014        | 31/07/2015 23:59 | 01/08/2014 | 31/07/2015 23:59 |   |  |
|                                                                  | 536/1  | Window Cleaning - Nationwide              | 01/08/2014        | 31/07/2015 23:59 | 01/08/2014 | 31/07/2015 23:59 |   |  |
| OK Cancel                                                        |        |                                           |                   |                  |            |                  |   |  |

3. From here Users can perform various activities including Select All, Select Filter, Clear All and Clear Filter.

Powred by PHPKB (Knowledge Base Software)

4. Use the "Select All" or "Clear All" buttons to select/deselect the entire list.

5. If the User has filtered the list of contracts, clicking on the Select Filter or Clear Filter will select/deselect all of the filtered Contracts.

6. Alternatively each contract can be selected individually by clicking on the tick box on the left hand side of the window.

7. Once the relevant contracts have been selected click on the "OK" button. If there are any work orders that will be affected by removing this Building from the Contract(s) selected the Affected Work Orders screen will then open:

| Affected Work Order Actions |                                                                                                  |            |            |               |                 |              |               |                 |                |              |        |
|-----------------------------|--------------------------------------------------------------------------------------------------|------------|------------|---------------|-----------------|--------------|---------------|-----------------|----------------|--------------|--------|
| A                           | Affected Work Orders (PPM) Show Reactive Select All Clear All Select All Filter Clear All Filter |            |            |               |                 |              |               |                 |                |              | Filter |
|                             |                                                                                                  | Work Order | Created    | Contract Code | Contract Name   | Period Start | Building Name | Building Number | Building Start | Building End | Start  |
|                             | 1                                                                                                | Filter     |            | Filter        | Filter          |              | Filter        | Filter          |                |              |        |
|                             |                                                                                                  | 7759743    | 01/08/2014 | 352/2         | External Featur | 01/08/2014   |               |                 | 01/08/2014     | 31/07/2015   | 01/07  |
|                             |                                                                                                  |            |            |               |                 |              |               |                 |                |              |        |
|                             |                                                                                                  |            |            |               |                 |              |               |                 |                |              |        |
|                             |                                                                                                  |            |            |               |                 |              |               |                 |                |              |        |
|                             |                                                                                                  |            |            |               |                 |              |               |                 |                |              |        |
|                             |                                                                                                  |            |            |               |                 |              |               |                 |                |              |        |
|                             |                                                                                                  |            |            |               |                 |              |               |                 |                |              |        |
|                             |                                                                                                  |            |            |               |                 |              |               |                 |                |              |        |
|                             |                                                                                                  |            |            |               |                 |              |               |                 |                |              |        |
|                             |                                                                                                  |            |            |               |                 |              |               |                 |                |              |        |
|                             |                                                                                                  |            |            |               |                 |              |               |                 |                |              |        |
|                             |                                                                                                  |            |            |               |                 |              |               |                 |                |              |        |
|                             |                                                                                                  |            |            |               |                 |              |               |                 |                |              |        |
| •                           | ۲                                                                                                |            |            |               |                 |              |               |                 |                |              |        |
| PI                          | Please select an action for the selected work orders Ignore Disassociate De-allocate Cancel      |            |            |               |                 |              |               |                 |                | Cancel       |        |
|                             |                                                                                                  |            |            |               |                 |              |               |                 | OK             | Can          | cel    |

8. After the affected work orders are dealt with the "Remove from Contracts Progress" screen will open.

| Remove from Contracts Progress |                     |                   |         |  |  |  |  |  |
|--------------------------------|---------------------|-------------------|---------|--|--|--|--|--|
| Progress                       | Progress View Locks |                   |         |  |  |  |  |  |
| Code                           | Name                | Period Start Date | Result  |  |  |  |  |  |
| Filter                         | Filter              |                   | Filter  |  |  |  |  |  |
| 548/1                          | DRP - Rextec        | 01/08/2014        | Success |  |  |  |  |  |
|                                |                     |                   |         |  |  |  |  |  |
|                                |                     |                   |         |  |  |  |  |  |
|                                |                     |                   |         |  |  |  |  |  |
|                                |                     |                   |         |  |  |  |  |  |
|                                |                     |                   |         |  |  |  |  |  |
|                                |                     |                   |         |  |  |  |  |  |
|                                |                     |                   |         |  |  |  |  |  |
|                                |                     |                   |         |  |  |  |  |  |
|                                |                     |                   |         |  |  |  |  |  |
|                                |                     |                   |         |  |  |  |  |  |
|                                |                     |                   |         |  |  |  |  |  |
|                                |                     |                   |         |  |  |  |  |  |
|                                |                     |                   |         |  |  |  |  |  |
|                                |                     |                   |         |  |  |  |  |  |
|                                |                     |                   | Close   |  |  |  |  |  |

9. If the contract is in the process of being edited then the "View Locks" button will be enabled. Clicking on this will display the details of the user that is currently editing the

Powred by PHPKB (Knowledge Base Software)

Contract(s).

10. Clicking "Close" will return the User back to the Building List.

Online URL: https://ostarasystems.knowledgebase.co/article.php?id=101